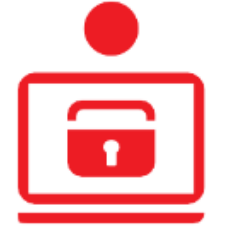

 $\rightarrow$ 

 $\rightarrow$ 

 $\rightarrow$ 

 $\rightarrow$ 

 $\rightarrow$ 

 $\rightarrow$ 

 $\rightarrow$ 

 $\rightarrow$ 

## Sie haben einen neuen TAN Generator?

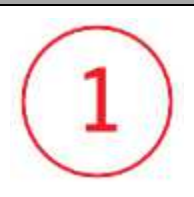

Melden Sie sich wie gewohnt in Ihrer Sparkassen App an.

Zugangsdaten verwalten

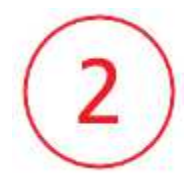

Öffnen Sie die Sparkassen-App und wählen Sie im grauen Menü ganz unten Profil. Tippen Sie auf App-Einstellungen  $\rightarrow$  Kontoeinstellungen  $\rightarrow$  Zugangsdaten verwalten. Klicken Sie nun auf ein Konto Ihrer Sparkasse.

| 3enachrichtigungen      |                              |                                                              |
|-------------------------|------------------------------|--------------------------------------------------------------|
| Postfach                | $\rightarrow$                | Finstellunnen für das Online-Bankinn                         |
| Merkzettel              | $\rightarrow$                | PIN/TAN-Verwaltung                                           |
| ② Kontowecker           | $\rightarrow$                | Kontozuariffe                                                |
| instellungen            |                              | Kontozagnine                                                 |
| 🖏 App-Einstellungen     | $\rightarrow$                | Einstellungen für die App                                    |
| √v Auswertungen         | $\rightarrow$                | Kontoeinstellungen<br>Verwaltung der Konten und Zugangsdaten |
| Kückblick               | $\rightarrow$                | Darstellung                                                  |
| ahlungsmethoden         |                              | Sicherheit<br>Konfiguration der Sicherheitseinstellungen     |
| Mobiles Bezahlen        | $\rightarrow$                | Backup<br>Verwaltung der Datensicherung                      |
| giropay                 | $\rightarrow$                | Funktionen der App                                           |
| U Abmelden              |                              | Sonstiges                                                    |
|                         |                              | App-Informationen                                            |
|                         | <b>:</b>                     | Rechtliches                                                  |
| Start Produkte Services | Proni                        |                                                              |
| ÷                       | Kontoeinstellung             | gen                                                          |
|                         |                              |                                                              |
| Never Kenter            | inciditan                    |                                                              |
| Legen Sie weitere K     | anten beliebiger Institute ( | " →                                                          |
| Zugangsdaten            | verwalten                    |                                                              |
| Anmeldenamen und        | d Freigabeverfahren änderr   | ~                                                            |
| Ansicht bearb           | eiten                        |                                                              |

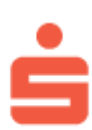

## Freigabeverfahren ändern

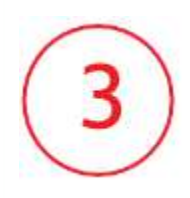

Klicken Sie Freigabeverfahren und wählen danach im neuen Fenster chipTAN-QR aus. Geben Sie nun Ihre Online-Banking-PIN ein. Fertig!

| Kreissparkasse Traunstein-Trostberg<br>https://banking-by2.s-fints-pt-by.deffints30                                                                                                    |               |  |  |  |
|----------------------------------------------------------------------------------------------------|---------------|--|--|--|
| Anmeldename*                                                                                                    | $\rightarrow$ |  |  |  |
| Freigabeverfahren*<br>chip IAN optisch                                                                                                    | $\rightarrow$ |  |  |  |
| Hinweis: Für die Varianten "Optisch" und "QR" sind eigene TAN-Generaturen<br>erforderlich. Die Variante "Manuell" wird von beiden Geräten unterstützt.<br>Beschreibung der Treigabeverfahren |               |  |  |  |
| Kartennummer*                                                                                                    |               |  |  |  |
| Kontoparameter aktualisieren                                                                                                    | $\rightarrow$ |  |  |  |

| An   | ımelde | name*           | →         | 1 |
|------|--------|-----------------|-----------|---|
|      | Freiga | beverfahren*    | _         |   |
| _    | 0      | chipTAN manuell |           |   |
|      | 0      | chipTAN optisch |           |   |
| Hire | ۲      | chipTAN-QR      | rer<br>t. | n |
| ~    |        |                 | ABBRECHEN |   |